# Pontos de Fidelidade

Com o intuito de permitir um vínculo maior entre o cliente e a empresa, o sistema TGA, disponibiliza a utilização dos pontos de fidelidade. Através deles é possível bonificar o cliente com desconto ou produtos, conforme o seu rendimento no acumulo de pontos feito pelos movimentos de venda.

## Configuração

A configuração para a utilização dos pontos de fidelidade é definida pelos parâmetros:

- (F\_VALORPORPONTO)
- (T TIPOPONTOFIDELIDADE)
- (F QTDMINPONTOFIDELIDADE)
- (F VALBAIXAPONTOFIDELIDADE)

Nos movimentos de venda para que acumule pontos para o cliente é necessário que na configuração do movimento, aba "<u>Identificação</u>", sub-aba "<u>Integrações</u>", na opção "<u>Efeito sobre Saldo Pontuação</u>" selecionar o valor "<u>Acumular</u>".

| 🗱 Tipo de Movime                                                                                                    | ento: 2.2.04-VEND                                                                                                    | A TESTE              |                  |                  |                |                                                            |                    |
|----------------------------------------------------------------------------------------------------|----------------------------------------------------------------------------------------------------|----------------------|------------------|------------------|----------------|------------------------------------------------------------|--------------------|
| Novo 📕 S                                                                                                    | alvar 🕼 Cancel                                                                                                    | ar 🗙 <u>E</u> xcluir | ₽ <u>B</u> uscar | 🎒 İmprimir 🚺     | Eechar         |                                                            |                    |
| Fatura                                                                                                    | amento                                                                                                    | 1                    | Gera Movim       | ento de Venda    | 1              | Im                                                         | pressão            |
| <u>I</u> dentificação                                                                                                    | Ítens                                                                                                    | Estoque              | Tabelas          | Valores Finance  | ceiros Tra     | nsporte                                                    | Campos Livres      |
| Código:                                                                                                    | Descrição:                                                                                                    |                      |                  |                  |                |                                                            | _                  |
| 2.2.04                                                                                                    | VENDA TEST                                                                                                    | E                    |                  |                  |                | Inativo                                                    | 🞏 Copiar Movimento |
| Tipo de Operação<br>Tipo de Operação<br>Usado no Sistema<br>Estoque<br>Efeito sobre Saldo<br>Acumular<br>Usado no Tele<br>Usado no Tele<br>Usado no Impo<br>Movimento pa | SNGPC:<br>Combustível:<br>Combustível:<br>Pontuação:<br>Pontuação:<br>amarketing<br>ortador de XML<br>ra emissão de DAV | (Documento Auxilia   | ır de Venda)     |                  | Valor hore     | mento é do t<br>onfigurações<br>nento é do ti<br>a Padrão: | po PDV             |
| Características En                                                                                                    | nitente/Destinatário                                                                                                    | Dados Fiscais        | Datas Funci      | onário Represent | ante Pagamento | Integraçõe                                                 | es Outros Dados    |

Está configuração é válida para vendas feitas pelo movimento (F9) e também através do PDV On. Também é essa a configuração que deve ser utilizada, para que os pontos de fidelidade sejam utilizados como desconto em valor no movimento.

Já no caso de utilizar os pontos do cliente como forma de bonificação em produtos, deve ser configurado além do movimento de venda para acumular, um outro movimento para baixa desse pontos, por exemplo um movimento de saída de bonificação, onde na opção "Efeito sobre Saldo Pontuação" deve estar selecionado o valor "Baixar".

Lembrando que a quantidade e o valor dos pontos a ser acumulada ou baixada do cliente, depende dos valores informados nos parâmetros acima citados.

## Utilização

### Acumulo de Pontos

Após feita a configuração e definido os valores de pontos à acumular e à baixar, conforme as orientações anteriores. Para acumular pontos basta ser feita uma venda e o valor será acumulado automaticamente no cadastro do cliente.

#### Exemplo1: Acumulando ponto em todas as vendas

Foi realizada uma venda no valor de 100 reais e conforme orientação dos parâmetros o acumulo dos pontos é feito por valor e cada ponto a ser acumulado tem o valor de "5", neste caso o sistema faz o cálculo (Valor da venda / Valor do ponto a acumular) ficando o cálculo (100 / 5) = 20 pontos. Assim no cadastro do cliente que foi relacionado na venda será acumulado um total de 20 pontos.

Para visualizar a quantidade de pontos que o cliente tem acumulado, temos a opção no cadastro do cliente, na aba "Confidencial", o campo "Sld Pontos", e também na pesquisa de Cliente/Fornecedor, na aba inferior "3 Outros Dados", campo "Saldo de Pontos".

| 🝓 Cliente/Fornecedor - TESTE PONTO FIDELIDADE                         | – – ×                                                                                |
|-----------------------------------------------------------------------|--------------------------------------------------------------------------------------|
| Novo Salvar 🕼 Cancelar 🗙 Excluir 🔎 Buscar 🚕 I                         | Imprimir D Anexos DE Fechar                                                          |
| 1-Identificação 2-Endereco 3-Pessoa Física                            | 4-Observações 5-Beferências                                                          |
| <u>6</u> -Tributação <u>7</u> -Confidencial <u>8</u> -Dados Adicio    | onais <u>9</u> -Tabelas I <u>m</u> agens                                             |
| Geral Observação II Honorários / Contratos                            |                                                                                      |
| Limite de Crédito: Desc. Máximo: Data Recadastro: Filial:             | Opções                                                                               |
| 700,00 🥰 0,00 😰 1 🖍                                                   | ☐ Não verificar parcelas em atraso ?                                                 |
| Conceito:                                                             | <ul> <li>Vender somenie a vista ?</li> <li>Não enviar carta de cobrança ?</li> </ul> |
| 2 P <sub>2</sub>  REGULAR                                             | Não considerar descto p/ antecipação                                                 |
| Cliente Avalista:                                                     | Dias Bloqueio: Tipo Vencto:                                                          |
| Cliente Financeiro:                                                   | N-Normal (Cond.Pagto 🔻                                                               |
|                                                                       | Dia Vencto Dia Semana:                                                               |
| Liberação de Venda                                                    | · · · · · · · · · · · · · · · · · · ·                                                |
| Data última Liberação: Usuário que Liberou:                           | 2 Descto Fixo: Sld Pontos: Clas. Risco:                                              |
| 1                                                                     | * Descto Bol: Protestar Boleto ?                                                     |
| 🖍 Liberar Venda 🛛 🗆 Venda Liberada                                    | 0,00 N-Não V                                                                         |
| Último Movimento:                                                     | Consultar Posição                                                                    |
| Dt. Última Venda Dt. Últ. Movimento Nº Documento: Valor               |                                                                                      |
| 17/08/2018 17/08/2018 0044946                                         | 100,00                                                                               |
| , , , , ,                                                             | SPC Inclusão/Baixa Débitos                                                           |
| suário Inc: SUPORTE TGA Usuário Alt. SUPORTE TGA Últ. Alteração: 17/0 | 08/2018 08:40:54 Data Inativação:                                                    |
| Cliente/Fornecedor - C10011-TESTE PONTO FIDELIDADE                    |                                                                                      |
|                                                                       |                                                                                      |
| 🖻 📕 🗁 🔎 🚚 🔚 🖇 👥                                                       |                                                                                      |
| Nome Fantasia 🔹 Contém 🔹                                              |                                                                                      |
| Z Clientes Z Ativos Conceito                                          |                                                                                      |
| Fornecedores Inativos Mostrar Imagens REGULAR                         | R                                                                                    |
| Resultado Mauimontanão 🕅 Eminamento                                   |                                                                                      |
|                                                                       | 1                                                                                    |
| Tp  Código  Razão Social                                              | Nome Fantasia                                                                        |
|                                                                       | TESTE TOMIC FOREBAL                                                                  |
| <                                                                     |                                                                                      |
| 1 Principal 3 Outros Dados 4 Autorizados 5 Propriedades               |                                                                                      |
| Saldo de Pontos:                                                      |                                                                                      |
| 20                                                                    |                                                                                      |
| Legenda                                                               |                                                                                      |
|                                                                       |                                                                                      |
|                                                                       |                                                                                      |

### Exemplo2: Acumulando pontos conforme a condição de pagamento.

É possível diferenciar a quantidade de pontos a ser acumulada conforme a condição de pagamento utilizada na venda. Útil para pontuar de forma diferente as vendas feitas "A Vista" e "A Prazo". Neste caso a configuração do valor do ponto a acumular deve ser feita dentro do cadastro das condições de pagamento e o parâmetro (<u>F VALORPORPONTO</u>) deverá estar vazio. Assim em uma venda de 100 reais com uma condição de pagamento, onde esta informado o valor do ponto como 5, irá acumular 20 pontos para o Cliente. Já uma outra venda tambem no valor de 100 reais porém com uma condição de pagamento vinculado com valor de ponto 10, irá acumular 10 pontos para o cliente.

A configuração da condição de pagamento é na aba "Dados Adicionais", campo "Valor Ponto Fidelidade":

Gestão do Conhecimento

| 🔗 Condição de Pagamento - 3                                                                                                    | DIAS                                                                                                    |                  |                                                                  |                                                              | - • ×           |
|----------------------------------------------------------------------------------------------------|----------------------------------------------------------------------------------------------------|------------------|------------------------------------------------------------------|--------------------------------------------------------------|-----------------|
| Novo 🛛 🖓 Salvar 🕼 🤅                                                                                                    | Jancelar 🗙 Excluir                                                                                                    | 🔎 <u>B</u> uscar | 실 Imprimir                                                       | 🕕 <u>F</u> echa                                              | ar              |
| Identificação Composição d                                                                                                    | das <u>P</u> arcelas   Tabe                                                                                               | las Default      | Dados Adici                                                      | ionais Ac                                                    | esso por Filial |
| Comissão<br>2 Com.1: 2 Com.2:<br>0.00 0,1<br>Não considerar Desc/A<br>Não Verificar Atraso/Co<br>Não Bloquear Pedido a<br>Verifica Acesso (Bloque<br>Exportar para Força de<br>Não permite alterar paro<br>Não atualizar Data Últin<br>Fórmulas de Preço<br>Fórmula 1:<br>f(x)<br>Fórmula 2:<br>f(x) | 2 Com.3:<br>00 0,00<br>Intecipado na Baixa<br>onceito de Clientes<br>o Faturar<br>eia)<br>Vendas<br>celamento<br>ma Venda |                  | esconto Máxi<br>alor Mínimo p<br>alor Ponto Fic<br>cultar na DAl | imo:<br>0,00<br>0/ Fat:<br>0,00<br>delidade:<br>10,00<br>NFe | <b>•</b>        |

#### Exemplo3: Acumulando ponto por produto

Outra forma de acumular/baixar pontos de fidelidade é através da pontuação por produto. Neste caso o parâmetro (<u>T TIPOPONTOFIDELIDADE</u>) deve estar com valor "Produto" e no cadastro do produto deverá ser informado o Número de pontos a ser acumulado na venda deste produto.

| h Produtos/Serviços - PRODUTO TESTE                                                                                                    | – 🗆 ×                                                                                                  |
|----------------------------------------------------------------------------------------------------|----------------------------------------------------------------------------------------------------|
| 🗋 Novo 🛛 💭 Salvar 🕼 Cancelar 🗙 Excluir 👂 Buscar                                                                                                    | 🕼 Anexos 🗰 Etiqueta 🚯 Eechar                                                                           |
| Campos C <u>o</u> mplem <u>entares   Cli</u> ente/Fornecedor   Si <u>m</u> ilares   Comp<br>Identificação <u>D</u> etalhes <u>P</u> reços   Tributação   Contro | osição   <u>F</u> uncionários   Fracionado   Imagem<br>ole Estoque   <u>C</u> ustos   Números de Série |
| % Comissões     % Desconto:       Comissõe 1:     Comissão 2:       25,00     0,00       0,00     0,00                                                          | s:<br>Venda: <u>Desc.Máximo:</u><br>00 0,00 0,01                                                       |
| Outros     Pontos Acum:     % Margem M ínima:       Filial Fixa:     0.00       Centro de Custos     Nº de Pontos acumulados na vence                           | ☐ Sigiloso<br>☐ Altera Preço no PDV<br>☐ Posquisa Rápida<br>da deste produciasionado                   |
| Departamento:                                                                                                    | ☐ Usa Agendamento<br>Garantia Fabricante                                                               |
| Lembrete:                                                                                                    |                                                                                                    |
|                                                                                                    | ^                                                                                                    |
|                                                                                                    | ~                                                                                                    |
| 🔣 Legenda 🛛 🚀                                                                                                    |                                                                                                    |

Assim quando o produto for vendido o acumulo de pontos para o cliente será feito através do cálculo (Quantidade do produto na venda x Pontos à acumular informados no produto). Se for vendido 10 unidades do produto acima o saldo de pontos a acumular para o cliente é de 50 pontos.

#### **Baixa de Pontos**

A baixa de pontos do cliente pode ser feita através da utilização dos pontos como "Desconto em Valor" no momento da venda, ou o saldo de ponto pode ser utilizado para bonificar o cliente com algum brinde(produto).

No caso da utilização dos pontos como "Valor" nos movimentos de venda, o movimento deve estar com a mesma

configuração de acumulo de pontos, e na aba de desconto irá aparecer o botão (2000) referente a desconto utilizando os pontos de fidelidade, está tela de desconto é disponível nos movimentos feitos na venda pelo (F9) e também nas vendas feitas no PDV. Ao abrir a tela de desconto, aparecerão as informações:

- Saldo de Pontos (Quantidade de pontos acumulados para o cliente);
- Quantidade Mínima p/ Baixa (Quantidade mínima de pontos que o cliente deve ter para utilizar seus pontos como desconto);
- Qtde Pontos a Baixar (Campo onde deve ser informado a quantidade de pontos a ser utilizado como desconto na venda);

Gestão do Conhecimento

 Valor do Desconto (Apresenta o valor do desconto em R\$ obtido através da conversão do pontos, com base no valor por ponto informado no parâmetro <u>F VALBAIXAPONTOFIDELIDADE</u>).

**Exemplo1:** Com o valor do ponto para baixa definido como 1(um), no movimento de venda com valor de 100 reais, foi utilizado o desconto de 5 pontos que equivale a 5 reais pela conversão definida. Ficando assim o valor líquido da venda como 95 reais.

<u>OBS</u>: Como o movimento de venda está acumulando pontos, essa venda de 95 reais irá baixar 5 pontos do cliente e acumular 19 pontos vindos da conversão (Valor / Valor do ponto a acumular -> 95 / 5), ficando assim o saldo final dos pontos após finalizar a venda igual a ((10 -5)+ 19 = 24), pois o valor do ponto para acumular é 5 (conforme definição no parâmetro).

| Saidas [Empresa: 1-BASE TESTE] [Usuario: SUP                   | ORTE IGAJ                     |               |           |             |                      |                                                                                           |               |           | ×   |
|----------------------------------------------------------------|-------------------------------|---------------|-----------|-------------|----------------------|-------------------------------------------------------------------------------------------|---------------|-----------|-----|
| Novo 🐻 Salvar 🎝 Desfazer 🗙 I                                   | <u>Excluir</u> 🔑 <u>B</u> usc | ar 🎒 İmprimir | • 🧳       | Faturar     | 🜷 P <u>r</u> ocessos | <u> <u> </u> <u> </u> <u> </u> <u> </u> <u> </u> <u> </u> <u> </u> <u> </u> <u> </u> </u> |               |           |     |
| Identificador: Status:                                         |                               | Créd.Dev.     | : 0,00 Se | érie:       | N" do M              | lovimento:                                                                                |               |           |     |
| 133475 Faturado-Pend.                                          |                               | Codel Asher   | 0.00 P    | × -         | 004494               | 18                                                                                        |               |           |     |
| Tipo do <u>M</u> ovto:                                         | Filial:                       | Crea.Adto     | D         | ata de Emis | são: Hora:           |                                                                                           |               |           |     |
| 2.2.04 STENDA TESTE                                            | 1-BASE TE                     | STE           | 1         | 7/08/2018   | [13:54:50]           |                                                                                           |               |           |     |
| Local de Estoque:                                              | Cliente/Fornec:               |               |           |             | ¢                    |                                                                                           |               |           |     |
| 001 . · LOJA                                                   | C10011                        | 🛯 🝓 TESTE PO  | NTO FIDE  | LIDADE      |                      |                                                                                           |               |           |     |
| Cond. Pagto:                                                   |                               | Vendedor:     |           |             |                      |                                                                                           |               |           |     |
| 0001 🔊 👘 3 DIAS                                                |                               | 057           | 👷 PDV     | v           |                      |                                                                                           |               |           |     |
| Representantes: B                                              | aixa de Pontos Fide           | idade         |           |             | ×                    |                                                                                           |               |           |     |
|                                                                |                               |               |           |             |                      |                                                                                           |               |           |     |
|                                                                | Saldo Por                     | toe: 1/       |           |             |                      |                                                                                           |               |           |     |
|                                                                | Saluoroi                      | 103.14        |           |             |                      |                                                                                           |               |           |     |
| <u>1</u> Produtos/Serviços <u>2</u> Valores <u>4</u> Transport |                               |               |           |             |                      |                                                                                           |               |           | _ 🔁 |
| Vir. Desconto: 5,00 \$ 5,000                                   | Qtde Min                      | ima p/Baix    | ca: 10    |             |                      |                                                                                           | Total dos Pro | adutos:   |     |
| ,                                                              |                               |               |           |             |                      |                                                                                           |               | 100,00    |     |
|                                                                | Otde Pon                      | tos a Baixa   | ar: 5     |             |                      |                                                                                           | Total dos Se  | rviços:   | 2   |
|                                                                |                               |               |           |             |                      |                                                                                           |               | 0,00      |     |
|                                                                |                               | _             |           |             |                      |                                                                                           | Descontos d   | os Itens: |     |
| Desc. Produto: 0,00 \$ 0,000                                   | Valor do                      | Desconto:     | R\$ 5,0   | 0000        |                      |                                                                                           |               | 0,00      | 6   |
| Desc. Servico: 0.00 \$ 0.0000                                  |                               |               |           |             |                      |                                                                                           | Desconto Pro  | odutos:   | 围   |
| • • • • • •                                                    | ОК                            | Cancelar      |           |             |                      |                                                                                           |               | 0,00      |     |
|                                                                |                               |               |           |             | •                    |                                                                                           | Sugestão De   | sc. Max:  |     |
|                                                                |                               |               |           |             | 3                    |                                                                                           |               |           |     |
| Valor Troca: 0,00 \$                                           |                               |               |           |             |                      | Valor Bruto:                                                                              |               | 100.00    |     |
| 11                                                             | a laakusõe: 🕕                 |               |           |             |                      | Cub Tatal                                                                                 |               | 100.00    |     |
| Usuan                                                          | o mausaa.                     |               |           |             |                      | Sup-Total                                                                                 |               | 100,00    |     |
| Dif.Preça:-155,02                                              |                               |               |           |             |                      | Valor Líquido                                                                             | c             | 95,00     |     |
|                                                                |                               |               |           |             |                      |                                                                                           |               |           |     |

Gestão do Conhecimento

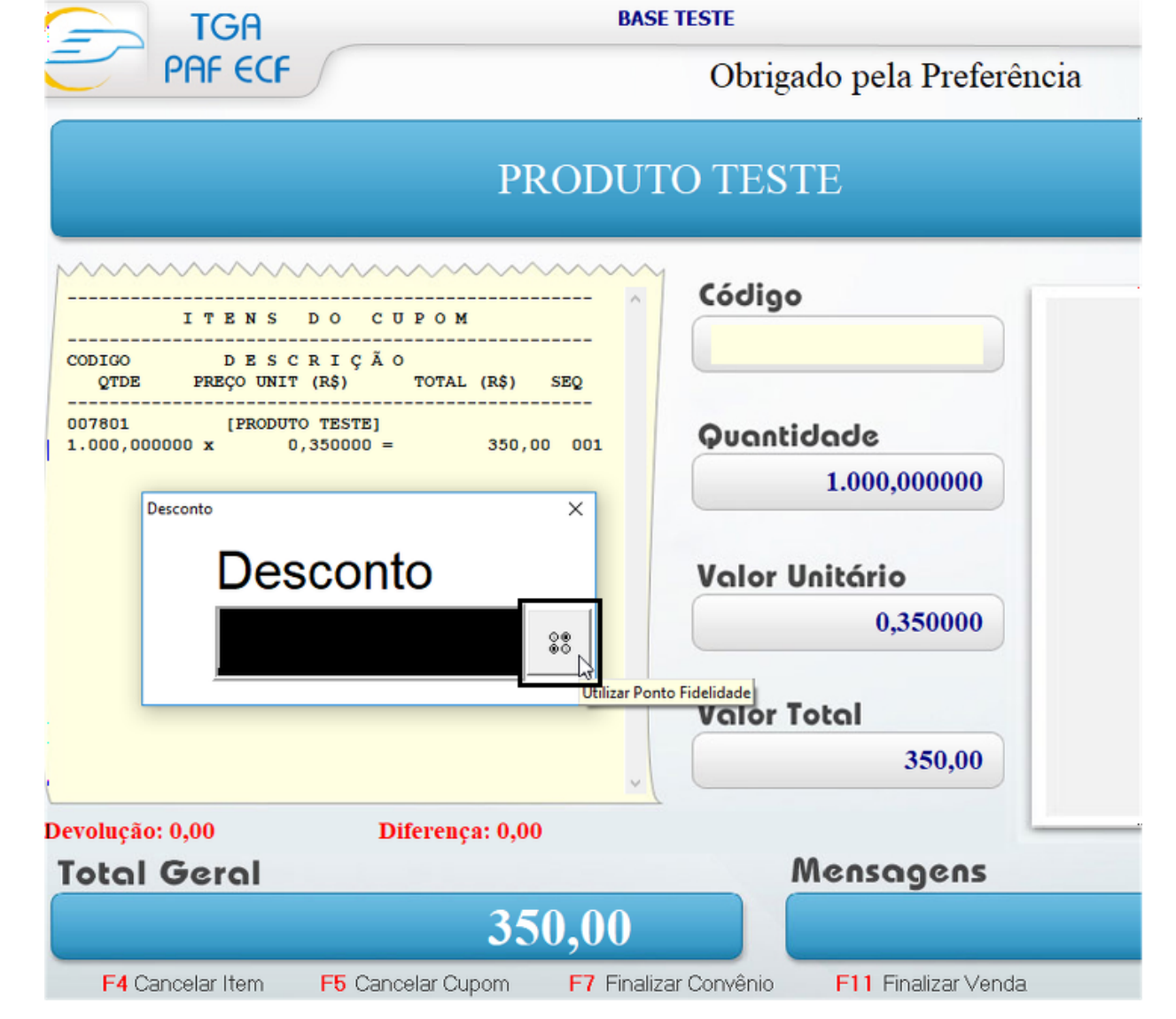

Já se optar por utilizar a pontuação do cliente para bonificação em Brindes/Produtos, deverá então, ser configurado um movimento de saída de produtos por bonificação, e na opção de "Efeito sobre saldo de pontuação" deixar a opção "Baixar". As demais configurações do movimento, como baixa do saldo da mercadoria e financeiro, ficará por conta da definição e necessidade do cliente.

**Exemplo2:** No momento da saída do produto em bonificação o sistema verifica o saldo de pontos do cliente e calcula os pontos necessários através do <u>"Valor da Saída" / "Valor do ponto a acumular"</u>, portanto em uma saída de brinde com valor de 100 reais, com o parâmetro de acumulo de pontos definido como 5, o cliente deverá ter acumulado 20 pontos, se acaso o cliente não ter este saldo o sistema não irá liberar a finalização do movimento de brinde (válido também para usuários com acesso total - **Não é opcional**).

| 03/02/2023 1 | 4:50 |
|--------------|------|
|--------------|------|

|                                                                                                    | and bor office rong                                                   |                                                                    |                                                  |                                    |                                |                    |
|----------------------------------------------------------------------------------------------------|-----------------------------------------------------------------------|--------------------------------------------------------------------|--------------------------------------------------|------------------------------------|--------------------------------|--------------------|
| Novo 🤤 Salvar 🏼 🔊 Desfaz                                                                            | er 🔀 <u>E</u> xcluir 🔑 <u>B</u> usca                                  | r 🎒 Imprimir 🔹 💌                                                   | 🕏 Processos 🛛 🚯                                  | <u>F</u> echar                     |                                |                    |
| Identificador: Status:<br>133488 Normal<br>Tipo do Movto:<br>2.2.19 Status:<br>Doação, Brinde ou Bo | Filial:<br>nificação, Gara (1-BASE TE:                                | Créd.Dev.:0,00<br>Créd.Adto:0,00<br>STE                            | Série:<br>DBB v<br>Data de Emissão<br>17/08/2018 | Nº do Movin<br>0000016<br>o: Hora: | iento:                         |                    |
| Local de Estoque:                                                                                   | Cliente/Fornec:                                                       |                                                                    |                                                  | ¢                                  |                                |                    |
| 001 . · LOJA                                                                                        | C10011                                                                | 🔞 TESTE PONTO F                                                    | IDELIDADE                                        |                                    |                                |                    |
| Vendedor:<br>052                                                                                    | Mensagem<br>TESTE<br>Quantidad<br>de Pontos<br>Pontos Me<br>Saldo pon | e de pontos a baixar não<br>!<br>vimento: 20,00<br>tos cliente: 14 | pode ultrapassar (                               | o saldo                            | e Preço Tabela<br>1,500000 11, | s VIr. İ<br>500000 |
|                                                                                                    |                                                                       |                                                                    |                                                  |                                    |                                |                    |

#### Observação

No TGA - Financeiro, é possível utilizar a tela de controle de pontuação do cliente, porém a mesma é destinada somente para caráter informativo. E para um possível ajuste de saldo de pontuação inicial, quando é feito uma implantação nova de cliente, onde o saldo de pontos não veio na conversão de banco de dados.

O caminho de acesso a tela é: TGA-Financeiro -> Menu CRM -> Pontos de Fidelidade.

|                                 |                                                                                              |                                                                                                    | <ul> <li>≪Q Telecobra</li> <li>œ Registro</li> <li>ê Proposta</li> <li>ê Pós-Vend</li> </ul>                  | ança Ctrl+T<br>de Contatos<br>de Negociação<br>da                              | <b>\</b>                                                                                                    | E                                                                                         |                                                  |                                              |                 |
|---------------------------------|----------------------------------------------------------------------------------------------|----------------------------------------------------------------------------------------------------|----------------------------------------------------------------------------------------------------|--------------------------------------------------------------------------------|----------------------------------------------------------------------------------------------------|-------------------------------------------------------------------------------------------|--------------------------------------------------|----------------------------------------------|-----------------|
|                                 | Pontos de l                                                                                  | ridelidade                                                                                                    | Se Pontos d                                                                                                   | e Fidelidade                                                                   | N                                                                                                    |                                                                                           |                                                  |                                              |                 |
|                                 | [Localizar]                                                                                  |                                                                                                    | 00                                                                                                    |                                                                                |                                                                                                    |                                                                                           |                                                  |                                              |                 |
|                                 | C10011                                                                                       | TESTE P                                                                                                    | ONTO FIDELID                                                                                                  | ADE 0                                                                          | 01/07/2018 😰 18/08                                                                                               | -inal:<br>3/2018 😰 🛛 🗑                                                                    | Fil <u>t</u> rar                                 | 🚯 <u>F</u> echar                             |                 |
| Ī                               | Cód. Cliente                                                                                 | Nome                                                                                                    |                                                                                                    | Data                                                                           | Qtde Histórico                                                                                                   |                                                                                           |                                                  | Nr. Moviment                                 |                 |
|                                 | C10011                                                                                       | TESTE PONTO                                                                                                    | FIDELIDADE                                                                                                    | 17/08/2018                                                                     | 50 Gerado via TGA                                                                                                | Estoque - Doc:                                                                            | 0044949-PV                                       | 0044949                                      |                 |
|                                 | C10011                                                                                       | TESTE PONTO                                                                                                    | FIDELIDADE                                                                                                    | 17/08/2018                                                                     | 60 Gerado via TGA                                                                                                | Estoque - Doc:                                                                            | 0000016-DB                                       | 0000016                                      |                 |
|                                 | C10011                                                                                       | TESTE PONTO                                                                                                    | FIDELIDADE                                                                                                    | 17/08/2018                                                                     | 10 Gerado via TGA                                                                                                | Estoque - Doc:                                                                            | 0044947-PV                                       | 0044947                                      |                 |
|                                 | C10011                                                                                       | TESTE PONTO                                                                                                    | FIDELIDADE                                                                                                    | 17/08/2018                                                                     | 10 Gerado via TGA                                                                                                | Estoque - Doc:                                                                            | 0044950-PV                                       | 0044950                                      |                 |
|                                 | C10011                                                                                       | TESTE PONTO                                                                                                    | FIDELIDADE                                                                                                    | 17/08/2018                                                                     | 9,5 Gerado via TGA                                                                                               | Estoque - Doc:                                                                            | 0044948-PV                                       | 0044948                                      |                 |
|                                 | C10011                                                                                       | TESTE PONTO                                                                                                    | FIDELIDADE                                                                                                    | 17/08/2018                                                                     | 5 Gerado via TGA                                                                                                 | Estoque, Doc:                                                                             | 0044948-PV                                       | 0044948                                      |                 |
|                                 | C10011                                                                                       | TESTE PONTO                                                                                                    | FIDELIDADE                                                                                                    | 318/08/2018                                                                    | 14,5 TESTE BAIXA FI                                                                                              | NANCEIRO                                                                                  |                                                  |                                              |                 |
|                                 |                                                                                              |                                                                                                    |                                                                                                    |                                                                                |                                                                                                    |                                                                                           |                                                  |                                              |                 |
|                                 |                                                                                              |                                                                                                    |                                                                                                    |                                                                                | T. 1. 5 705                                                                                                    |                                                                                           |                                                  | 70.5                                         | 1               |
|                                 |                                                                                              |                                                                                                    |                                                                                                    |                                                                                | Totais Entradas = 79,5                                                                                           | 5                                                                                         | Totais Saídas                                    | s = 79,5                                     |                 |
| -                               | Cliente/Form                                                                                 | scedor:                                                                                                    |                                                                                                    |                                                                                | Totais Entradas = 79,5<br>Da <u>t</u> a                                                                          | 5<br><u>N</u> ovo                                                                         | Totais Saídas                                    | s = 79,5                                     |                 |
| -                               | Cliente/ <u>F</u> orm                                                                        | scedor:                                                                                                    | ONTO FIDELID/                                                                                                 | ADE                                                                            | Totais Entradas = 79,5<br>Data<br>18/08/2018 😰                                                                   | Novo                                                                                      | Totais Saídas                                    | s = 79,5                                     | 23              |
|                                 | Cliente/ <u>F</u> orm<br>C10011<br>Operação                                                  | ecedor:<br>\$7 TESTE P<br>Qtde Ponto                                                                                                    | ONTO FIDELID <i>i</i><br>os <u>H</u> istórico                                                                 | ADE                                                                            | Totais Entradas = 79,5<br>Data<br>18/08/2018 😰                                                                   | Novo                                                                                      | Totais Saídas                                    | s = 79,5                                     |                 |
|                                 | Cliente/ <u>F</u> orm<br>C10011<br>Operação<br>Debito                                        | ecedor:<br>\$7 TESTE P<br>Qtde Ponto<br>14                                                                                                    | ONTO FIDELID/<br>os <u>H</u> istórico<br>.5 TESTE BAIX                                                        | ADE<br>KA FINANCEIRO                                                           | Totais Entradas = 79,5<br>Da <u>t</u> a<br>18/08/2018 <u>2</u>                                                   | Novo                                                                                      | Totais Saídas                                    | s = 79,5                                     | 23              |
| Ī                               | Cliente/ <u>F</u> orm<br>C10011<br>Operação<br>Debito                                        | ecedor:<br>\$\frac{1}{2} TESTE P<br>Qtde Ponto<br>14                                                                                                    | ONTO FIDELID/<br>os <u>H</u> istórico<br>.5 TESTE BAIX                                                        | ADE<br>Ka financeiro                                                           | Totais Entradas = 79,5<br>Data<br>18/08/2018                                                                     | Novo<br>Salvar<br>Cancelar<br>Excluir                                                     | Totais Saídas                                    | s = 79,5                                     | ä               |
| is dados<br>ia FK cc<br>ontos d | Cliente/Eorne<br>C10011<br>Operação<br>Debito<br>s referentes<br>om as tabel<br>o cliente ba | s a movimenta<br>as (TMOV e Formation of the formation of the formation of th | ONTO FIDELID/<br><u>B Histórico</u><br><u>5 TESTE BAIX</u><br>ação de pont<br>CFO), portano<br>urado o relato | ADE<br><b>CA FINANCEIRO</b><br>os do Cliente<br>do no caso do<br>ório no Repor | Totais Entradas = 79,5<br>Data<br>18/08/2018 2<br>e são armazenados<br>e ser necessário a<br>tBuilder utilizando | ■ Novo<br>■ Salvar<br>Cancelar<br>× Excluir<br>na Tabela (<br>impressão d<br>estas tabela | Totais Saídas<br>FMOVPONT<br>e relatório o<br>s. | s = <b>79,5</b><br>OS) que ter<br>da movimer | n vin<br>Itação |
| es dados<br>ia FK cc<br>ontos d | Cliente/Form<br>C10011<br>Operação<br>Debito<br>s referente:<br>om as tabel<br>o cliente ba  | s a movimenta<br>as (TMOV e Feasta ser configu                                                                                                    | ONTO FIDELID/<br>os <u>Histórico</u><br>5 TESTE BAIX<br>ação de pont<br>CFO), portano<br>urado o relato       | ADE<br><b>CA FINANCEIRO</b><br>os do Cliente<br>do no caso de<br>ório no Repor | Totais Entradas = 79,5<br>Data<br>18/08/2018                                                                     | ■ Novo<br>■ Salvar<br>Cancelar<br>× Excluir<br>na Tabela (<br>impressão d<br>estas tabela | Totais Saídas                                    | s = <b>79.5</b><br>OS) que ter<br>da movimer | n vin           |